## Mobile Energy - Multi Ticket Button

Last Modified on 12/04/2024 3:22 pm CST

The **Multi Ticket** button allows delivery to multiple Tanks through one meter saving the driver multiple trips in and out of the truck. The driver selects the Tanks to deliver, and the tickets are created successively for the selected tanks.

## Setup

1. Use Multi Ticket to start a ticket for multiple Tanks.

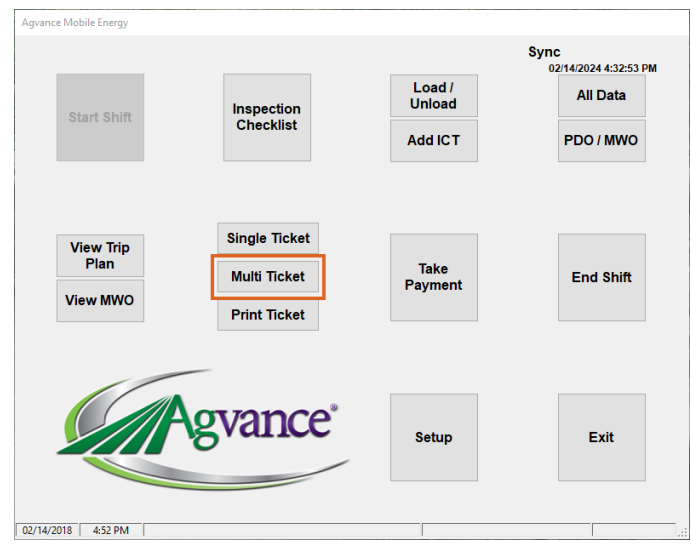

2. Select the tanks to fill. As tanks are selected, they display in the bottom portion of the window. The tanks are filled in the order they are listed. Use **Move Up** and **Move Down** to re-order the tanks. Billing splits may be changed on any of the selected tanks. Choose **Done**.

| Customer ID | Customer Na    | arme Serial #  |         | Size             | Description                    | Route     | ^ | Palaat    |
|-------------|----------------|----------------|---------|------------------|--------------------------------|-----------|---|-----------|
| 1BakLa      | Baker Larry    | 354647         | 6315    | 1000             | Home Heat                      | В         |   | Select    |
| 1SmiJo      | Smith Joe      | 654987         | 321     | 500              | House & Grain<br>Bin           | Α         |   | Un        |
| 1ZuzSa      | Zuzzle Samu    | el 123456      | 78      | 500              | Home Heat                      | Α         |   |           |
| 2DetJa      | Deters Jake    | DetJa-F        | uel Oil | 500              | Home Heat - Fuel<br>Oil        |           |   | Down      |
| 2HilAn      | Hills Andy     | BR549          |         | 1000             | Grain bins on the<br>Hill Farm | А         |   |           |
| 2₩8A.n<br>< | Hills Andr     | 76/105         | R       | 500              | Home Hest -                    | ٨         | > | View Tanl |
| Cust        | omer ID        |                |         |                  |                                |           |   |           |
| Customer ID | Customer Name  | Serial #       | Size    | Description      | Route                          | Region    |   | Move      |
| 1ZuzSa      | Zuzzle Samuel  | 12345678       | 500     | Home Heat        | A                              | Northwest |   | Up        |
| 1BakLa      | Baker Larry    | 3546476315     | 1000    | Home Heat        | В                              | Northwest |   | Move      |
| 1AndBa      | Anderson Barry | 8005551212     | 750     | Grain bins at D. | В                              | Northeast |   | Down      |
| 2DetJa      | Deters Jake    | DetJa-Fuel Oil | 500     | Home Heat - F.   |                                |           |   | Done      |
|             |                |                |         |                  |                                |           |   |           |
|             |                |                |         |                  |                                |           | [ | Cancel    |
|             |                |                |         |                  |                                |           |   |           |

3. The following message appears. Do not select **Done** until all tanks have been filled.

| When finished, click 'Done' to create tickets.<br>                                                                                                    | You may now pump products in the order below.                   | ^ |
|----------------------------------------------------------------------------------------------------|-----------------------------------------------------------------|---|
| ORDER TO PUMP                                                                                                    | When finished, click 'Done' to create tickets.                  |   |
| 1) Zuzzle Samuel (1ZuzSa) / 12345678 / Home Heat<br>2) Baker Larry (1BakLa) / 3546476315 / Home Heat<br>3) Anderson Barry (1AndBa) / 8005551212 / Grain bins at Dads<br>4) Deters Jake (2DetJa) / DetJa-Fuel Oil / Home Heat - Fuel Oil |                                                                 |   |
| 2) Baker Larry (1BakLa) / 3546476315 / Home Heat<br>3) Anderson Barry (1AndBa) / 8005551212 / Grain bins at Dads<br>4) Deters Jake (2DetJa) / DetJa-Fuel Oil / Home Heat - Fuel Oil                                                     | 1) Zuzzle Samuel (1ZuzSa) / 12345678 / Home Heat                |   |
| 3) Anderson Barry (1AndBa) / 8005551212 / Grain bins at Dads<br>4) Deters Jake (2DetJa) / DetJa-Fuel Oil / Home Heat - Fuel Oil                                                                                                    | 2) Baker Larry (1BakLa) / 3546476315 / Home Heat                |   |
| 4) Deters Jake (2DetJa) / DetJa-Fuel Oil / Home Heat - Fuel Oil                                                                                                    | 3) Anderson Barry (1AndBa) / 8005551212 / Grain bins at Dads    |   |
|                                                                                                    | 4) Deters Jake (2DetJa) / DetJa-Fuel Oil / Home Heat - Fuel Oil |   |
|                                                                                                    |                                                                 |   |
|                                                                                                    |                                                                 |   |
|                                                                                                    |                                                                 |   |
| v                                                                                                    |                                                                 |   |
|                                                                                                    |                                                                 | ~ |

- 4. Fill the first Tank listed under ORDER TO PUMP.
- 5. When the first Tank has been filled, turn the meter to *Print* to create the meter stamp.
- 6. Turn the meter back to *Run*. The meter will reset in 10 seconds.
- 7. Repeat Steps 5 and 6 for the remaining Tanks.
- 8. After the last Tank is complete, turn the meter back to *Run*.
- 9. Select **Done**. Successive tickets display for each Tank in the order they were filled. Information on the tickets may be edited before saving.
- 10. After the tickets are saved, the process may be repeated using the same meter or a different meter.